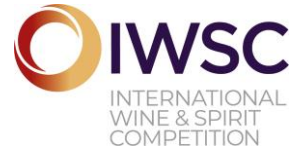

# **ENTERING IWSC 2019 ONLINE**

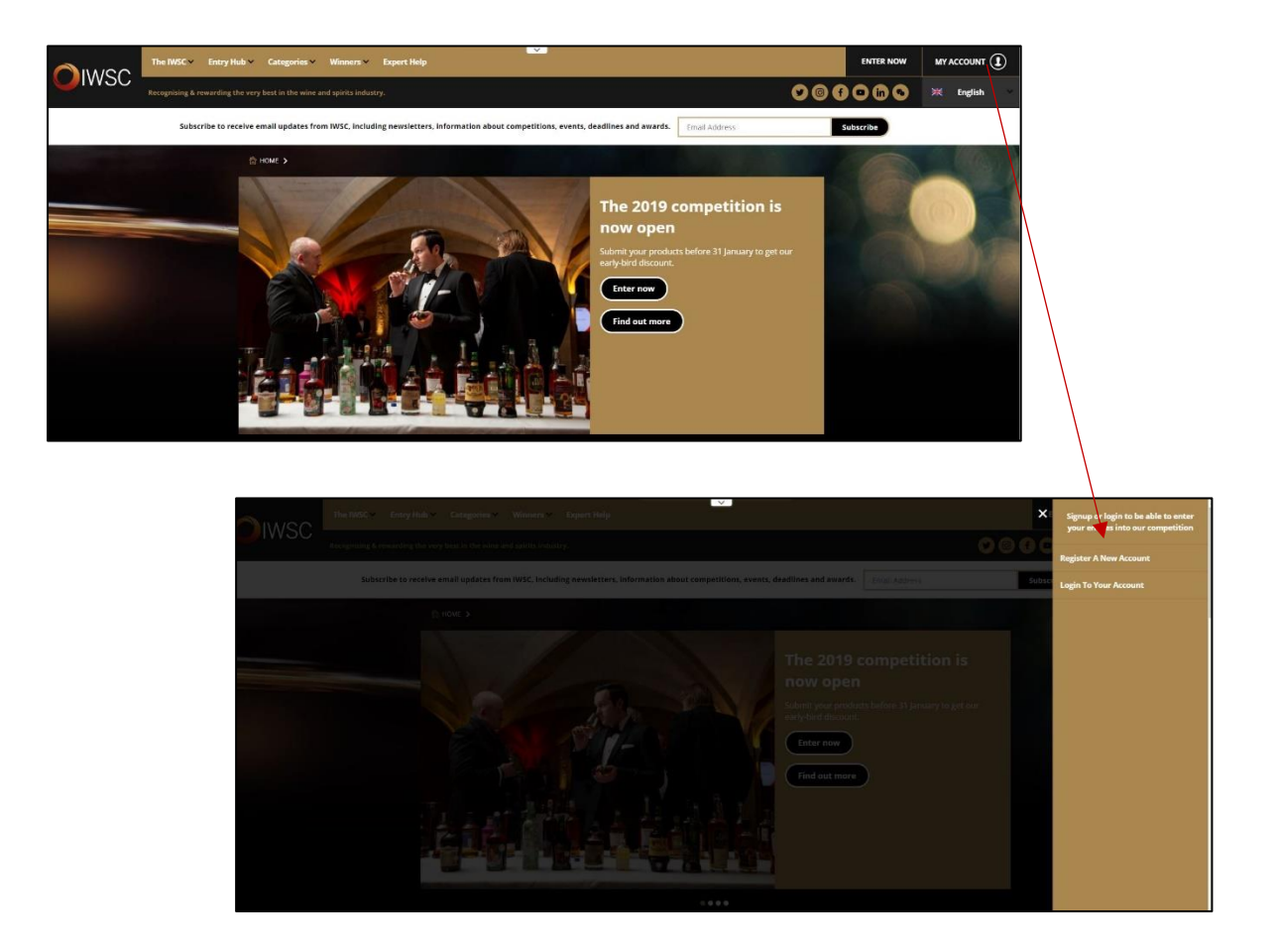

**Fig 1** Select 'My Account' to display side panel, here you can register a new account or log in to an existing account. Forgot your details? Please contact <u>info@iwsc.net</u>

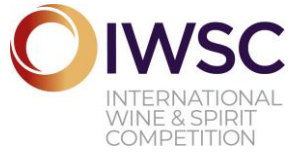

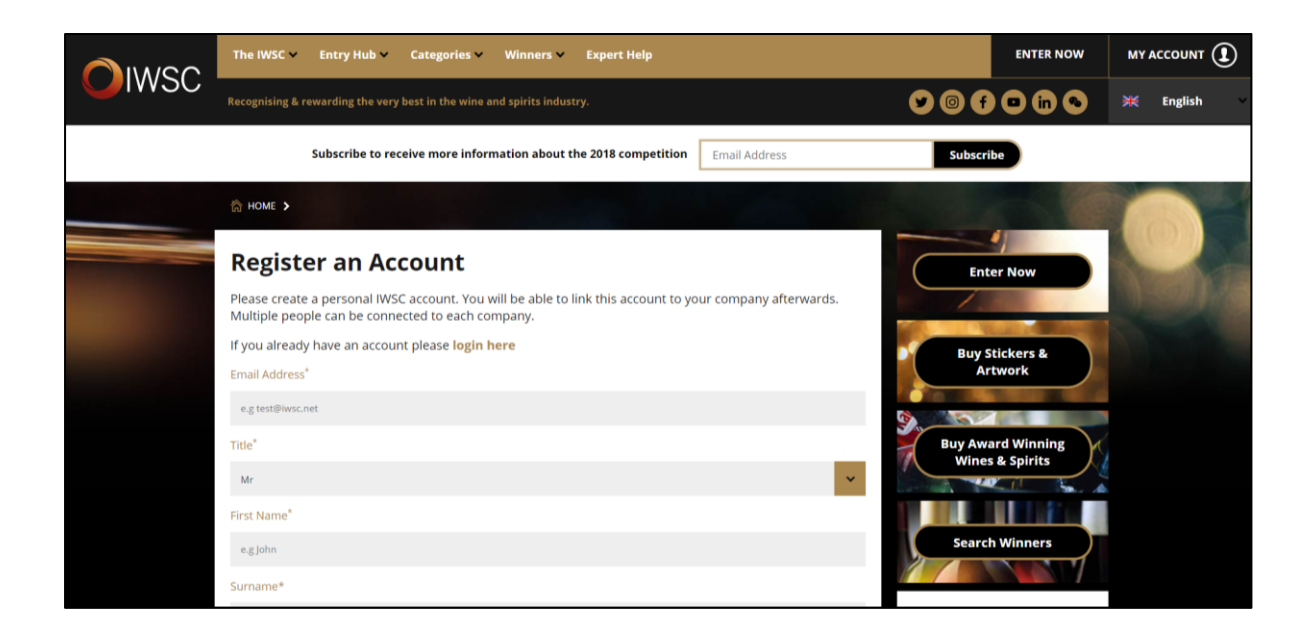

**Fig 2: Registration details for new account –** please enter your contact details in order to create an account.

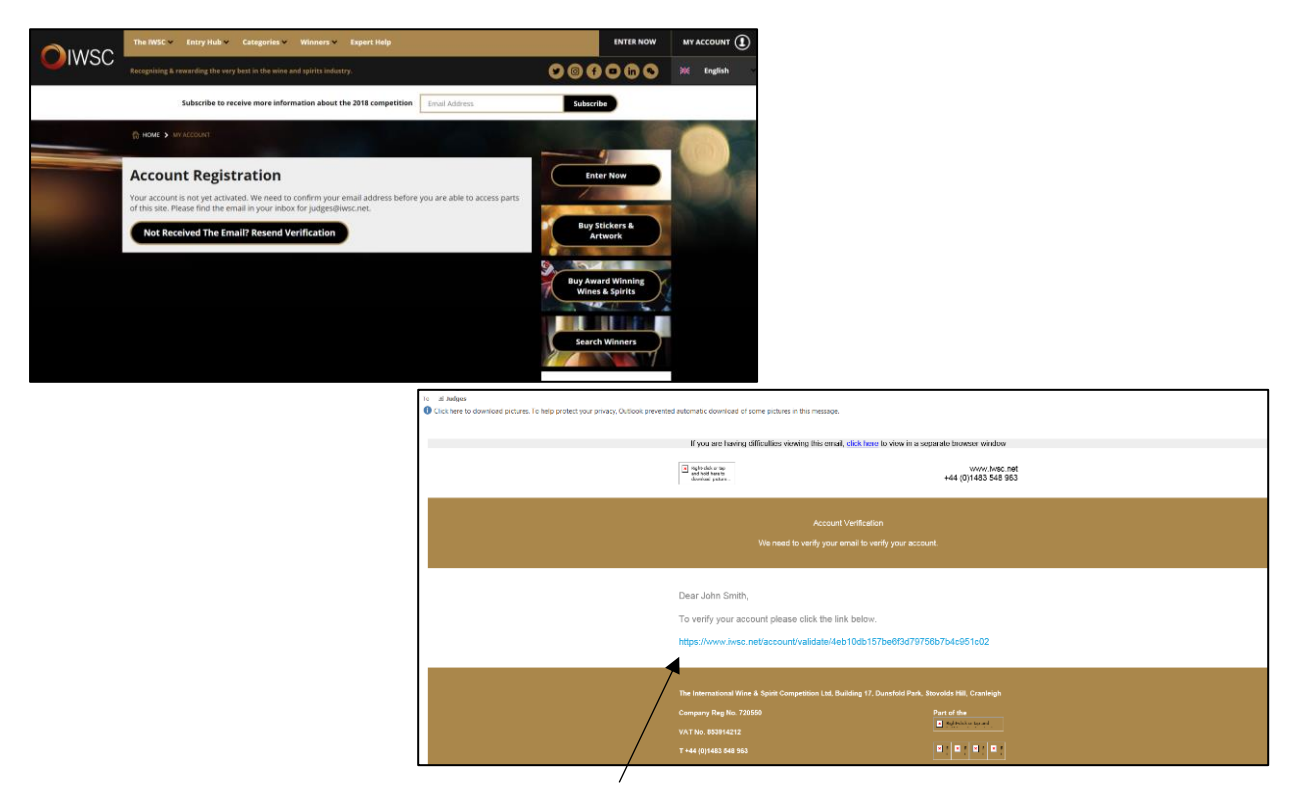

**Fig 3: Account Activation –** You will be sent an activation email and will need to click the link in the email to begin using your account.

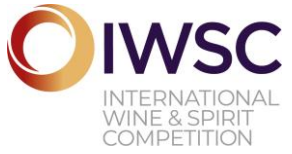

| The IWSC 🗸 Entry Hub 🗸 Categories 🗸 Winners 🗸 Expert Help        | ENTER NOW                            |             |
|------------------------------------------------------------------|--------------------------------------|-------------|
|                                                                  |                                      | 💥 English 🗸 |
| Subscribe to receive more information about the 2018 competition | Subscribe                            |             |
| аноме <b>&gt;</b>                                                |                                      |             |
| Validate Your Account                                            | Enter Now                            |             |
| Your account is now activated.                                   |                                      | and the     |
| Proceed to your Account Dashboard                                | Buy Stickers &<br>Artwork            |             |
|                                                                  | Buy Award Winning<br>Wines & Spirits |             |
|                                                                  | Search Winners                       |             |

Fig 4: Web page showing account validation

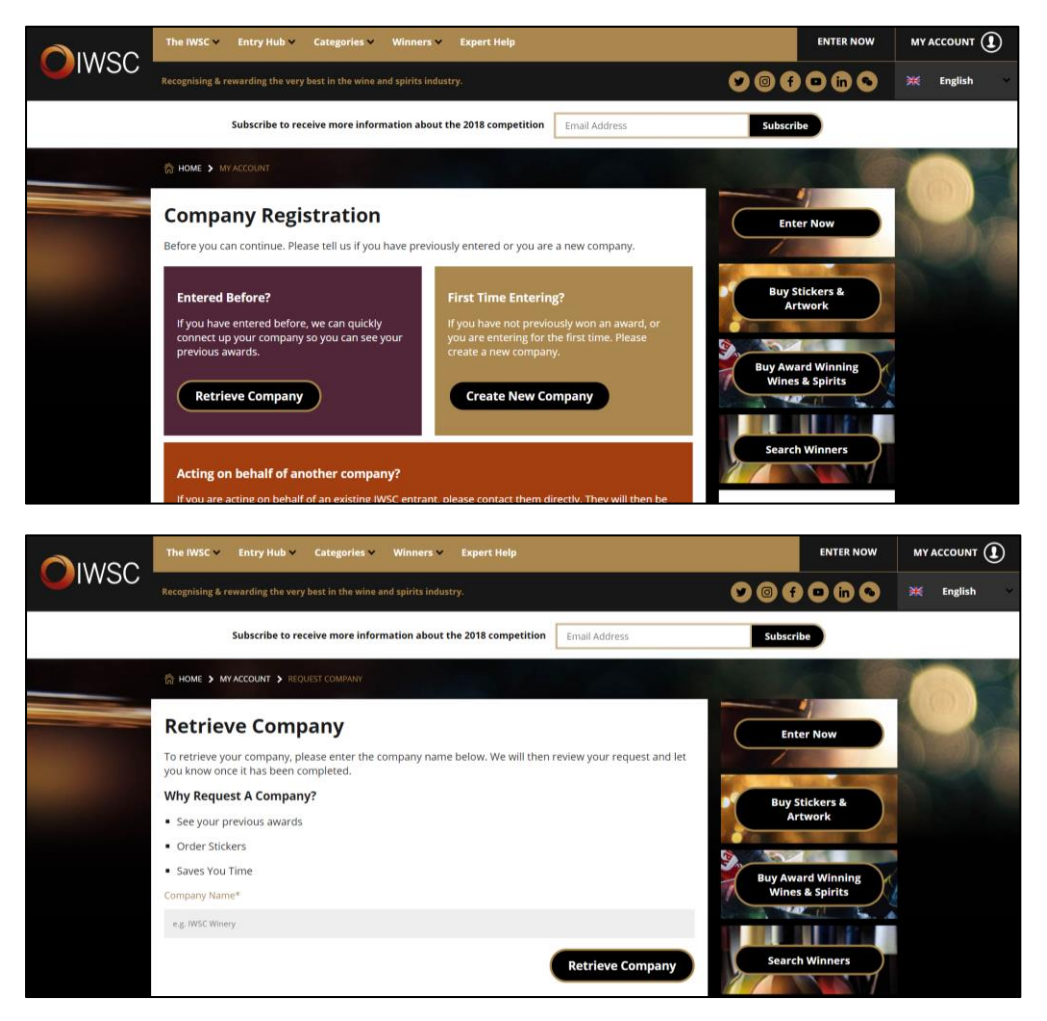

#### Fig 5 & 6: Web Page showing company creation/linking

If your company has entered the competition before you can retrieve your company details. An email will be sent, and this may take 24 hours to link. This option does allow you to view past results (as far back as 2015).

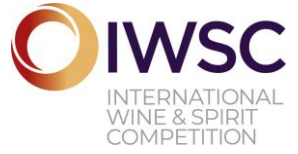

| Company Has Been Co                                                                                                    | nnected to Your Account                                                                                                    |
|----------------------------------------------------------------------------------------------------|----------------------------------------------------------------------------------------------------|
| Company Has Been Co                                                                                                    | nnected to Your Account                                                                                                    |
|                                                                                                    |                                                                                                    |
|                                                                                                    |                                                                                                    |
|                                                                                                    |                                                                                                    |
| Hi John Smith                                                                                                    |                                                                                                    |
| We have verified your account and linked up yo<br>company you have been linked with please logi<br>choose your company from the list. Otherwise y<br>managing by using the 'Switch Companies' opti | ur requested company. If this is the first<br>and select 'View/Use Companies', then<br>ou can change the company you are currently<br>on from your account. |
| User Account                                                                                                    |                                                                                                    |
| Company Details                                                                                                    |                                                                                                    |
| Name                                                                                                    | IWSC                                                                                                    |
| Address 1                                                                                                    | 17 Dunsfold Park                                                                                                    |
| Address 2                                                                                                    |                                                                                                    |
| Address 3                                                                                                    |                                                                                                    |
| Address 4                                                                                                    |                                                                                                    |
| City                                                                                                    | Cranleigh                                                                                                    |
| County                                                                                                    | Surrey                                                                                                    |
| Postcode                                                                                                    | GU6 8TB                                                                                                    |
| Country                                                                                                    | United Kingdom                                                                                                    |
| Telephone                                                                                                    | 01483 548963                                                                                                    |
| Website                                                                                                    |                                                                                                    |

**Fig 7:** Email showing that your company has been linked to your account.

| Your Account<br>Welcome to your IWSC Account. This is the central<br>dashboard where you can navigate and control the<br>personal details of your account; change your<br>pasword and see what has been entered. You also<br>have the ability to view your personal results; enter<br>products, order marketing material and stickers. | Account Settings<br>Change Password | Enter Now<br>Buy Stickers &<br>Artwork |
|----------------------------------------------------------------------------------------------------|-------------------------------------|----------------------------------------|
| Company Details                                                                                                    |                                     | Buy Award Winning<br>Wines & Spirits   |
| You are currently managing :<br>IWSC                                                                                                    | Enter Now For 2018                  |                                        |
| Company Address<br>17 Dunsfold Park                                                                                                    | Manage Entries For 2018             | Search Winners                         |
| Cranleigh<br>Surrey<br>GU6 8TB                                                                                                    | Previous Years' Entries             | Upcoming Deadlines                     |
| United Kingdom Company Contact : info@iwsc.net                                                                                                    | Your Orders                         | 09 Eastern Europe &<br>Russia Group    |
| Telephone : 01483 548963                                                                                                    | Your Brands                         | Fiseuary Shipping<br>Add to Calendar   |
|                                                                                                    | Edit Company Details                | 09 Japan Group<br>Shipping             |

Fig 8: The Account Dashboard

This is the main area of the website, from here you can manage your entries, company details, change passwords and look as past results.

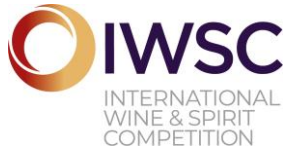

| The IWSC 🗸 Entry Hub 🗸 Categories 🗸 Winners 🗸 Expert Help                                                                                                    |                  | ENTER NOW                  | MY ACCOUNT 👤 |
|----------------------------------------------------------------------------------------------------|------------------|----------------------------|--------------|
| Recognising & rewarding the very best in the wine and spirits industry.                                                                                                  | <b>90f</b>       | 0 in 6                     | 💥 English    |
| Subscribe to receive more information about the 2018 competition Email Address                                                                                           | Subscri          | ibe                        |              |
| A HOME > MYACCOUNT > ENTRIES > PRODUCT ENTRY                                                                                                    |                  |                            |              |
| New Entry                                                                                                    | Ent              | ter Now                    |              |
| Step 1 of 6 - Select Entry Type                                                                                                    | - /.             |                            |              |
| Firstly, please pick what type of product you wish to enter into the competition. Choose carefully as this affects what future questions we will ask about your product. | Buy S<br>Ar      | Stickers &<br>Prtwork      |              |
| Still Wine >> Fortified Liqueur Wine >>                                                                                                    |                  |                            |              |
| Spirit >> Sparkling Wine >>                                                                                                    | Buy Awa<br>Wine: | ard Winning<br>s & Spirits |              |
| Rice Wine >                                                                                                    | Search           | h Winners                  |              |
|                                                                                                    |                  |                            |              |

# Fig 9: Entry screen 1

The first step of entering a product is choosing which sort of product you wish to enter.

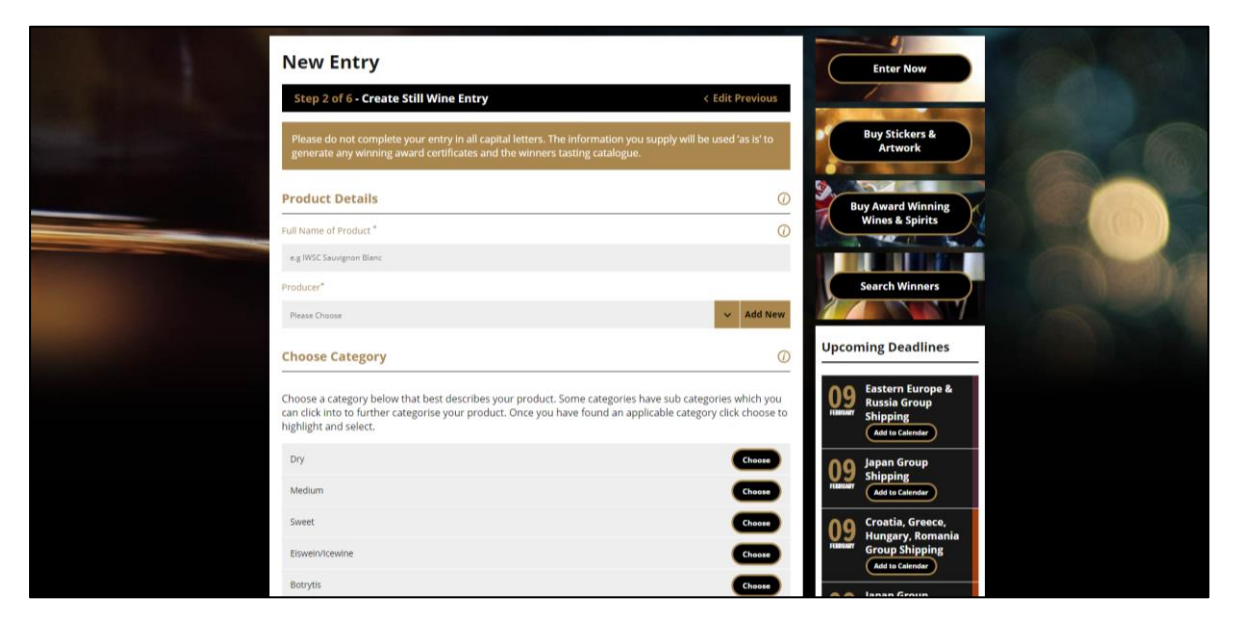

Fig 10: Entry Screen

Please enter the name of your product and the producer name (if this is different from the name of your company you are entering you can enter it here).

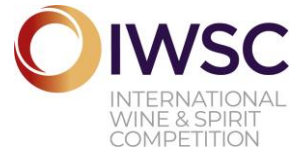

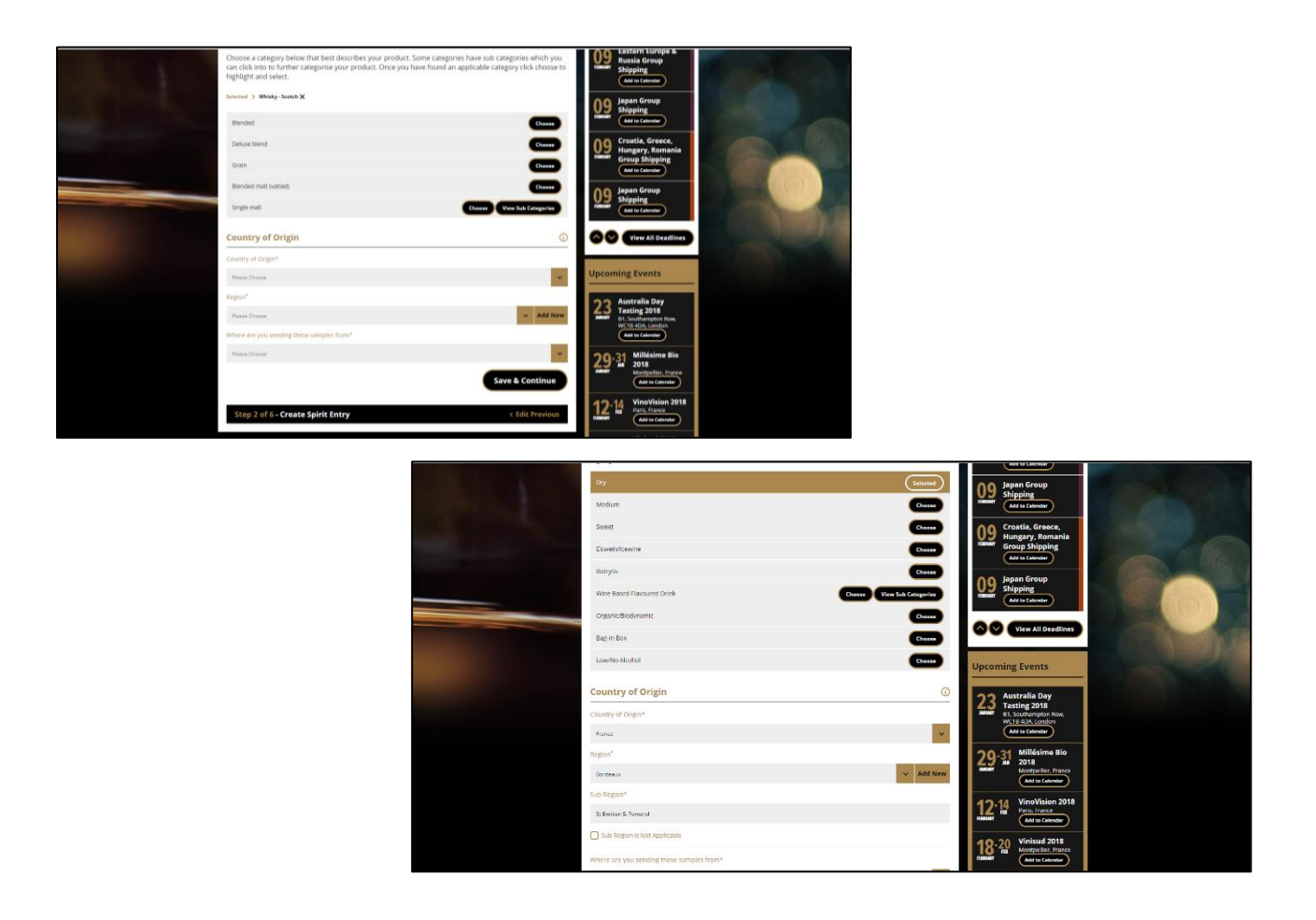

# Fig 11 & 12: Entry Screen Categories

For some products there are breakdowns of categories within the type of product. These are to aid the tasting staff with sorting your product into a tasting category. You will also be asked for country of product and region. Please submit the production region, where the product is made.

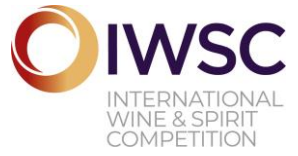

| New Entry                                                                                                    |                                           | Enter Now                            |
|----------------------------------------------------------------------------------------------------|-------------------------------------------|--------------------------------------|
| Step 3 of 6 - Still Wine Entry: IWSC Test 2018                                                                                                    | < Edit Previous                           |                                      |
| Please do not complete your entry in all capital letters. The information<br>generate any winning award certificates and the winners tasting catalog | you supply will be used 'as is' to<br>ue. | Buy Stickers &<br>Artwork            |
| Wine Details                                                                                                    | 0                                         |                                      |
| Official quality status / classification                                                                                                    |                                           | Buy Award Winning<br>Wines & Spirits |
| AOP                                                                                                    |                                           |                                      |
| Vintage*                                                                                                    |                                           | Search Winners                       |
| 2018                                                                                                    | ~                                         |                                      |
| Wine Colour*                                                                                                    |                                           | Uncoming Deadlines                   |
| Red                                                                                                    | ~                                         |                                      |
| Alcohol by Volume (In %)*                                                                                                    |                                           | 09 Eastern Europe &<br>Russia Group  |
| 13.5                                                                                                    |                                           | REMONARY Shipping                    |
| Total production in bottles                                                                                                    | 0                                         | a lanan Group                        |
| e.g. 10,000                                                                                                    |                                           | Shipping                             |
| Recommended Retail Price (RRP GBP Only)                                                                                                    |                                           | And to Carendar                      |
| e.g. 13.99                                                                                                    |                                           | 09 Hungary, Romania                  |
| Wine Varietals                                                                                                    |                                           | Add to Calendar                      |
| Varietal                                                                                                    |                                           | 09 Japan Group<br>Shipping           |

# Fig 13: Entry Screen 3

Please fill in the information relevant to your product, starred fields must be completed.

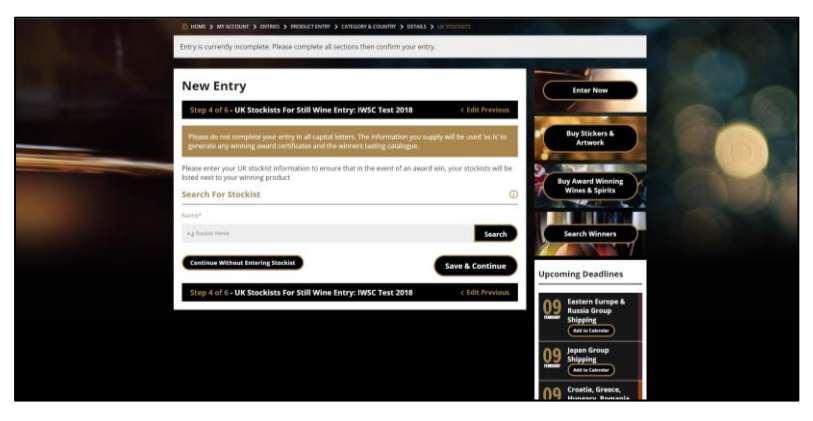

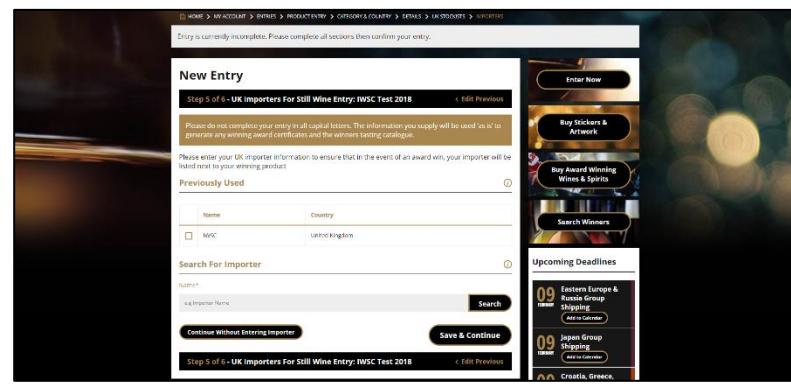

Fig 14: Please enter main stockist information and imported information, if relevant.

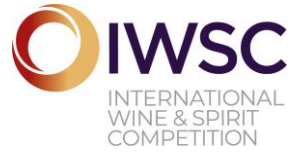

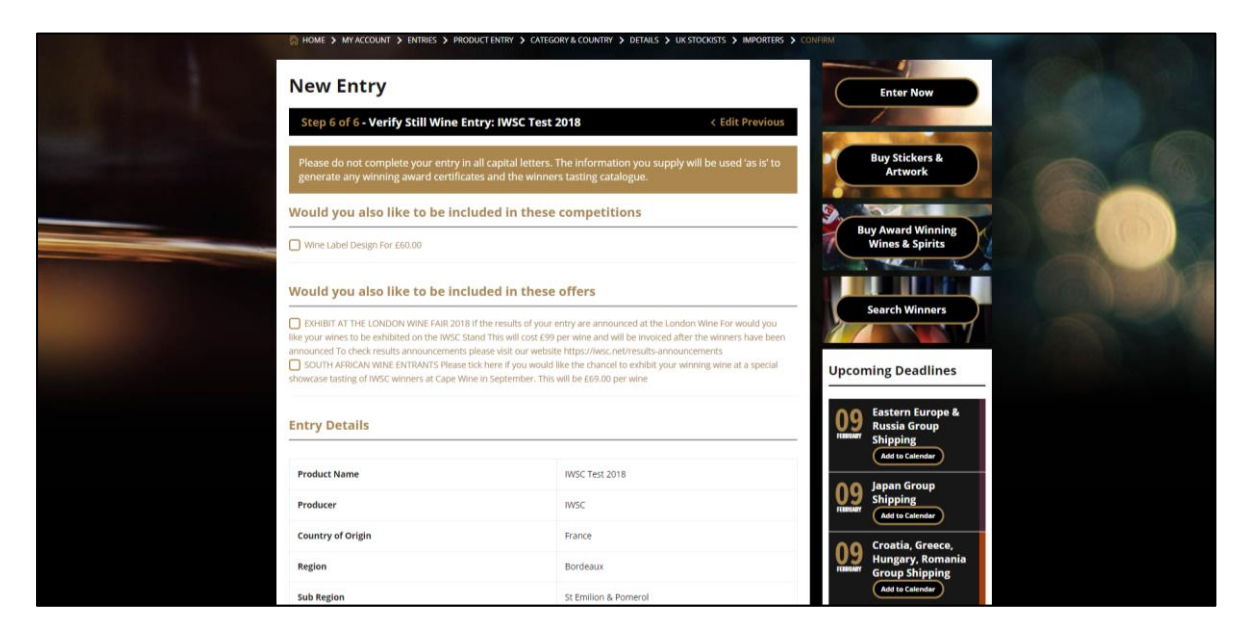

**Fig 15:** If you wish to enter your product for any additional add on categories (£60 per product add-on) please tick the relevant box. These include; Design & Media Awards, Gin & Tonic, Vodka & Tonic, and other Spirits Mixers.

| Group Shipping Price                                                                                                    | £50.00                                                                                                    |                                                  |    |                       |                 |
|----------------------------------------------------------------------------------------------------|----------------------------------------------------------------------------------------------------|--------------------------------------------------|----|-----------------------|-----------------|
| IWSC Final Delivery Deadline                                                                                                    | 6th April                                                                                                    |                                                  |    | KA                    | A second second |
| IWSC Final Delivery Address                                                                                                    | The International Wine<br>Building 17<br>Dunsfold Park<br>Stovolds Hill<br>Cranleigh<br>Surrey<br>GUS 8TB<br>United Kingdom | and Spirit Competition Cellars                   |    | SINGLE MALT<br>WHISKY | 20              |
| Group Shipping Offer                                                                                                    |                                                                                                    |                                                  |    |                       |                 |
| Take advantage of a grouped shipping<br>group them on a specialised shipping<br>I want to include Group Shipping offer t<br>Totals<br>Sub Tatal | ng offer. Send your produk<br>nt that includes clearance<br>for only E50.00                                                 | tts to your <b>local Helimanns office</b> who wi | "  | ,,,                   |                 |
| Tax Total                                                                                                    |                                                                                                    | £51.00                                           |    |                       |                 |
| Entry Total                                                                                                    |                                                                                                    | £306.00                                          |    |                       |                 |
| Step 6 of 6 - Verify Still Wine                                                                                                    | Add Another En                                                                                                    | ntry Save Entry Pay Nov<br>6 C Edit Previo       | us |                       |                 |

# Fig 16 Consolidated shipping $\setminus$

Consolidated shipping is offered from certain countries around the world for only  $\pm 50$  per wine entry and  $\pm 69$  per spirits entry. This includes all taxes and clearance to the UK. If you wish to pay for this, please tick the box.

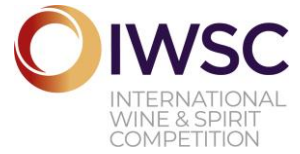

|                                 | Subscribe to receive more information ab                                                                          | bout the 2018 competition Email Address                                            | Subscribe                                                       |  |
|---------------------------------|----------------------------------------------------------------------------------------------------|------------------------------------------------------------------------------------|-----------------------------------------------------------------|--|
| And the second second           |                                                                                                    |                                                                                    | All and a second                                                |  |
| A DESCRIPTION OF TAXABLE PARTY. | IWSC Test 2018 Entry Saved.                                                                                       |                                                                                    |                                                                 |  |
|                                 | Entries For IWSC 2018                                                                                             | Create New Product                                                                 | Enter Now                                                       |  |
|                                 | Follow the easy steps to enter a product into this<br>year's competition.                                         | Clone previous entries                                                             | Buy Stickers &                                                  |  |
|                                 | Pending Payment/Entry to Competi                                                                                  | ition                                                                              | Artwork                                                         |  |
|                                 | These entries below are currently awaiting payment. T<br>paid. Please select which entries you wish to pay for ar | hey will not be entered into the competition until<br>nd select 'Enter & Pay Now'. | Buy Award Winning<br>Wines & Spirits                            |  |
|                                 | IWSC Test 2018                                                                                                    | £306.00 🗸                                                                          | •                                                               |  |
|                                 | Add Another                                                                                                    | Enter & Pay No.                                                                    | W Search Winners                                                |  |
|                                 |                                                                                                    |                                                                                    | Upcoming Deadlines                                              |  |
|                                 |                                                                                                    |                                                                                    | Bastern Europe &<br>Russia Group<br>Shipping<br>Add to Calendar |  |

# Fig 17: Products Pending Payment

The list of products below shows that they have not been paid for and not successfully entered – Press 'Enter & Pay Now' to pay for entry into the IWSC.

|                                | Subscribe to receive more infor                                                             | rmation about the 2018 competition                                   | Email Address                                  | Subscri                      |                   |
|--------------------------------|---------------------------------------------------------------------------------------------|----------------------------------------------------------------------|------------------------------------------------|------------------------------|-------------------|
|                                | NE > NVACCOUNT > ENTINES > INCOM                                                            |                                                                      |                                                |                              |                   |
| IWS                            | SC Basket                                                                                   |                                                                      |                                                |                              |                   |
| Follow<br>Card, S              | v the simple entry process to enter eac<br>PayPal or ProForma Involce (this optio           | ch of your products. When you are n<br>n carries an admin charge).   | eady to send your products                     | please enter and pay w       | th a debit/credit |
|                                | Narre                                                                                       | 019                                                                  | Net                                            | Net Tax                      | Total             |
| •                              | INSC Test 2018                                                                              |                                                                      | 8145.00                                        | 629.00                       | £174.00           |
|                                | Group Shipping                                                                              |                                                                      | 650.00                                         | £10.00                       | 660.00            |
|                                | Wine Label Design                                                                           |                                                                      | 880.00                                         | £12.00                       | 672.00            |
|                                | Berly Bird Offer 2018                                                                       |                                                                      | 6-21.75                                        | 6-4.35                       | 6-26.10           |
|                                |                                                                                             |                                                                      |                                                | Sub Total                    | 6233.25           |
|                                |                                                                                             |                                                                      |                                                | VAT Total                    | \$40.65           |
|                                |                                                                                             |                                                                      |                                                | Tetal                        | 6279.90           |
| In The                         | ner Decourt Code<br>entry award and winners pack will be<br>be eccredited an award if even. | sent to the company registered at                                    | the time of entry ( <b>IWSC</b> ). The         | Upda<br>producers name of ea | n product will    |
| 02                             | lling Address                                                                               | Entry Address                                                        |                                                |                              |                   |
| Cor                            | ntact: Mr John Smith<br>talk judges@livec.net                                               | Contact: Mr John Smith<br>Email: Judget@lwst.net                     |                                                |                              |                   |
| 17 (<br>Cra<br>Sur<br>GU<br>Un | Dunsfold Park<br>enkign<br>reg<br>6 978<br>red Kingdom                                      | 17 Dunsfold Park<br>Cranleigh<br>Surrey<br>GU6 8TB<br>United Kingdom |                                                |                              |                   |
| Edu                            | it Address 3                                                                                | Edit Address >                                                       |                                                |                              |                   |
| e e                            | ase confirm that your billing address is<br>redit / Dobit Card                              | correct. Further fees could be incu                                  | red if this address is charge<br>Pay By PayPal | id at a later date           | >                 |
| G                              | redit / Debit Card<br>hinese payment options throug                                         | h our partner Dinpay                                                 | Pay By PayPal<br>Proforma Invoice              |                              | >                 |

# Fig 18 Payment Basket and Payment options

You can choose to pay either by; Card, Proforma Invoice or PayPal. Please note a proforma invoice carries a £10 admin charge.